全ユーザー様

# トランコムをご利用いただきありがとうございます みんなのコンパス マニュアル

# 【PDFが開かない】 Firefox版

| 目次 | P.2~ 設定 |  |  |
|----|---------|--|--|
|    |         |  |  |
|    |         |  |  |
| 0  |         |  |  |

# みんなのコンパスのPDFが開かない時(黄色のバー)

パソコンのブラウザの操作設定を行っていただくか、ブラウザを変更いただくことを推奨しております

※設定は強制ではございませんので、お客様の判断で操作をお願いいたします

|    | こ 個のポップアップがブロックされました。 | 設定(0) |  |
|----|-----------------------|-------|--|
|    |                       |       |  |
| 設定 |                       |       |  |

**とらなび** URL(https://www.tranavi.net/) を入力して、サイトへ移ります。 または、「とらなび」と検索。 ※「みんなのコンパス」上でも問題ありません。

#### ■とらなびページ

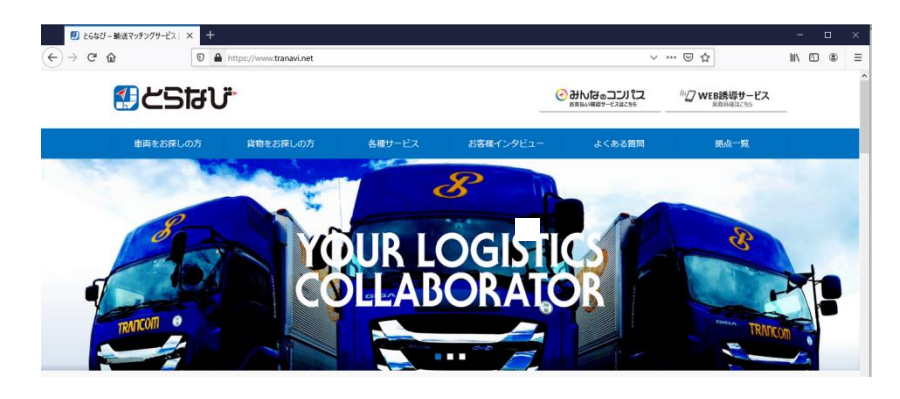

# ②「ツール」(三本線) ボタンをクリック

#### ■とらなびページ

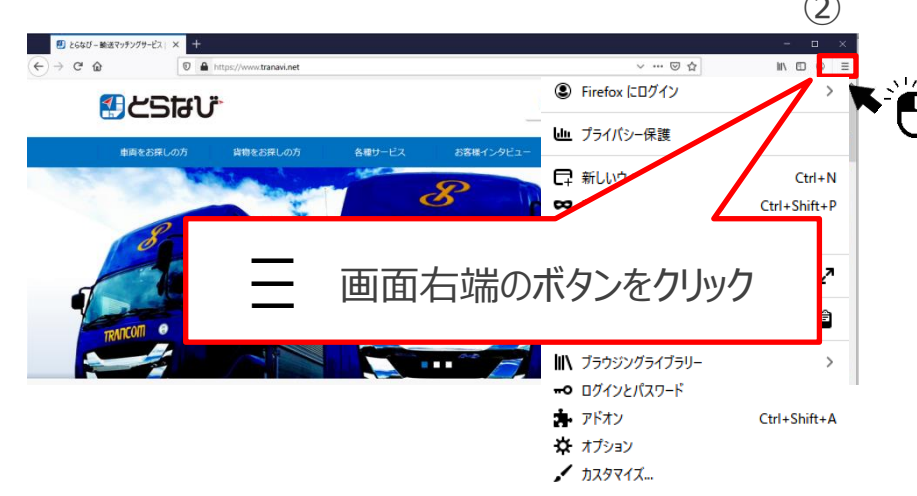

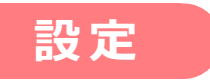

# ③「オプション」をクリック

# ④「プライバシーとセキュリティ」をクリック

#### ■メニュー画面

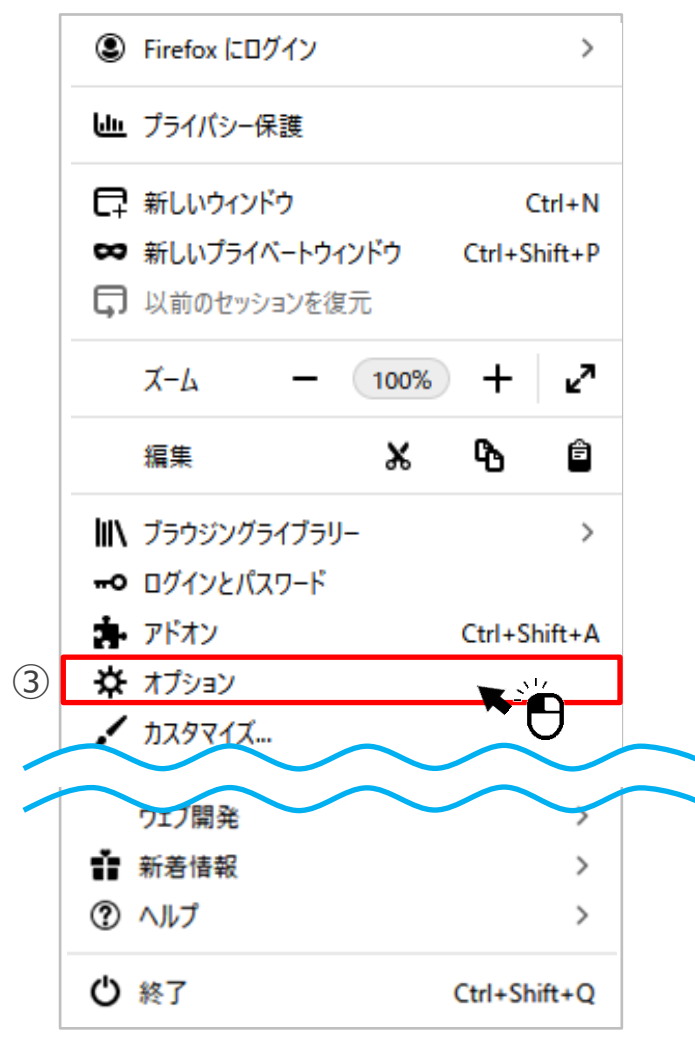

#### ■ オプション画面

| ☆ | オプション                  | × +              |                                          |                          |
|---|------------------------|------------------|------------------------------------------|--------------------------|
| ¢ | -)→ C' @               | <b>ව</b> Firefox | about:preferences                        |                          |
|   |                        |                  |                                          | ♀ オブションを検索               |
|   | ✿ 一般                   | 一般               |                                          |                          |
|   | <b>⋒</b> #-4           | 起動               |                                          |                          |
|   | <b>O</b> <sub>检索</sub> | 前回               | 回のセッションを復元する( <u>S</u> )                 |                          |
|   |                        |                  | プラウザーを終了するときは確認する                        |                          |
| 4 | 🔒 プライバシーとセ             | キュリティ 🗸 Fire     | efox が既定のブラウザーか確認する(Y)                   |                          |
|   | Sync N                 | ┡╴┫              | Firefox は既定のブラウザーに設定されていません              | 既定のブラウザーにする…( <u>D</u> ) |
|   |                        | 0                |                                          |                          |
|   |                        | タブグル             | レープ                                      |                          |
|   |                        | Ctrl             | l+Tab で最近使用した順にタブを切り替える(T)               |                          |
|   |                        | ✓ 新L             | しいウィンドウではなく新しいタブに開く( <u>W</u> )          |                          |
|   |                        | リン               | ックを新しいタブで開いたとき、すぐにそのタブに切り替える( <u>H</u> ) |                          |
|   |                        | 97               |                                          |                          |
|   |                        |                  |                                          |                          |

# ⑤「許可設定」欄、「ポップアップをブロックする」の 「許可サイト」をクリック

#### ■オプション設定画面

|                         | Firefox   about:preferences#privacy                                                                                                    |  |
|-------------------------|----------------------------------------------------------------------------------------------------|--|
|                         | ○ オブションを検索                                                                                                    |  |
| ✿ -般                    | ブラウザープライバシー                                                                                                    |  |
| <b>ⓑ</b> <sup>ѫ−ム</sup> | 強化型トラッキング防止機能                                                                                                    |  |
| <b>Q</b> 検索             | トラッカーはあなたの習慣や興味に関する情報を収集するために、オンラインであ 例外を管理…(X)                                                                                                    |  |
| 🔒 プライバシーとセキュリティ         | ロックします。 詳細情報                                                                                                    |  |
| Sync                    | ● 標準(D)                                                                                                    |  |
|                         | と確と性能をパランスよく マンノく機能するように読みいる                                                                                                    |  |
|                         |                                                                                                    |  |
|                         |                                                                                                    |  |
|                         | 許可設定                                                                                                    |  |
|                         | 許可設定                                                                                                    |  |
|                         | 許可設定<br>◊ 位置情報 設定[]<br>■ カメラ 設定[]                                                                                                    |  |
|                         | 許可設定<br>◊ 位置情報                                                                                                    |  |
|                         | 許可設定<br>◇ 位置情報                                                                                                    |  |
|                         | <b>許可設定</b><br>◇ 位置情報<br>▶ カメラ<br>♥ マイク<br>⑦ 通知 詳細情報<br>◎ 近定…①<br>② 近知 詳細情報<br>◎ 近定…①<br>○ 近知 詳細情報<br>◎ 近日 詳細情報<br>◎ 近日 詳細情報<br>◎ 近日 詳細情報<br>◎ 近日 詳細情報<br>◎ 近日 詳細情報<br>◎ 近日 詳細情報                                              |  |
|                         | <ul> <li>許可設定</li> <li>☆ 位置情報</li> <li>かメラ</li> <li>マイク</li> <li>設定…()</li> <li>マイク</li> <li>設定…()</li> <li>ご</li> <li>ご</li> <li>Firefox を再起動するまで通知を一時停止(N)</li> <li>▶ 自動再生</li> <li>設定…()</li> </ul>                        |  |
|                         | <ul> <li>許可設定</li> <li>☆ 位置情報</li> <li>かメラ</li> <li>マイク</li> <li>設定…()</li> <li>マイク</li> <li>設定…()</li> <li>ご</li> <li>ご</li> <li>デirefox を再起動するまで通知を一時停止(N)</li> <li>● 自動再生</li> <li>設定…()</li> <li>(6) 許可サイト…(E)</li> </ul> |  |

# ⑥とらなびサイトのURL 「https://www.tranavi.net/」を入力

⑦「許可」ボタンをクリック

#### ■サイトの追加画面

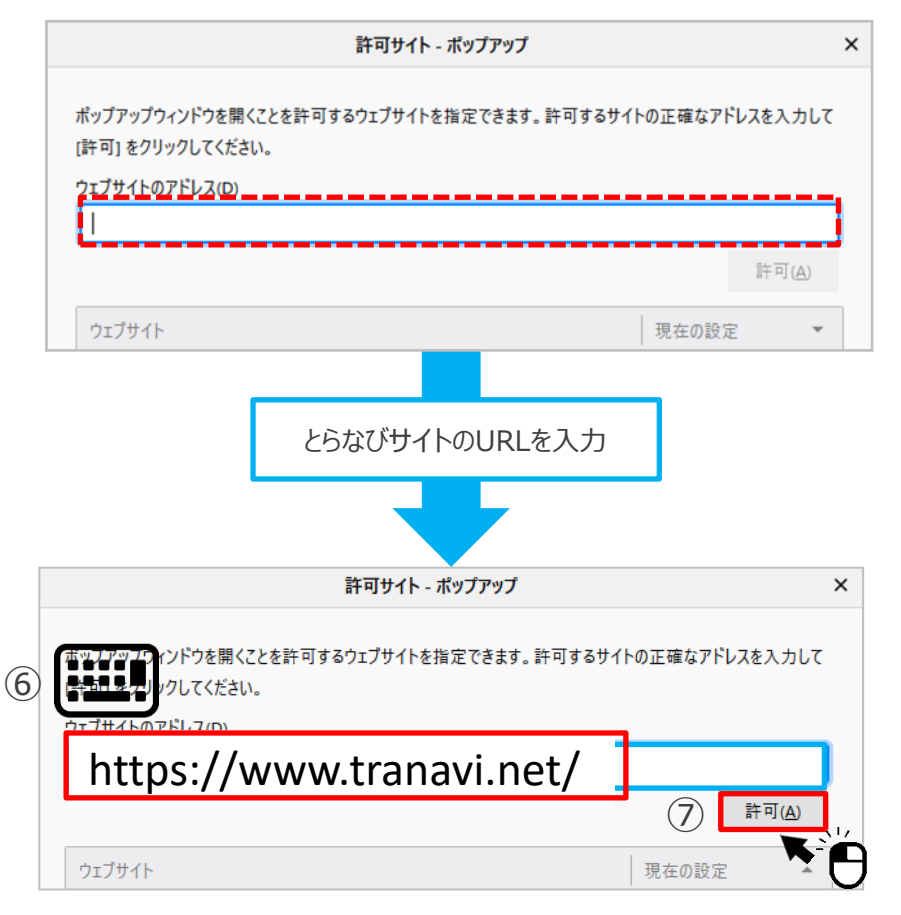

# とらなびサイトのURLが許可の欄に 以下のように記載されていることを確認

⑧「変更を保存」ボタンをクリック

■ ポップアップとリダイレクト画面

| 許可サイト - ポップアップ                                                               |                  |                   | ×      |  |
|------------------------------------------------------------------------------|------------------|-------------------|--------|--|
| ポップアップウィンドウを開くことを許可するウェブサイトを指定できます。許可するサイトの正確なアドレスを入力して<br>[許可] をクリックしてください。 |                  |                   |        |  |
| ウェブサイトのアドレス( <u>D</u> )                                                      |                  |                   |        |  |
| 1                                                                            |                  |                   | J      |  |
|                                                                              |                  | 許可( <u>A</u> )    |        |  |
| ウェブサイト                                                                       | 現在の設定            | <b>^</b>          |        |  |
| https://www.tranavi.net                                                      | 許可               |                   |        |  |
| ウェブサイトを削除(R) <b>すべてのウェブサイトを削除(E)</b>                                         | 8                |                   |        |  |
| キャン                                                                          | セル( <u>C</u> ) 3 | 変更を保存( <u>S</u> ) | ]<br>ק |  |
|                                                                              |                  |                   | )      |  |

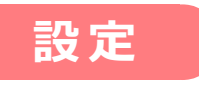

# ⑨設定は完了です 「閉じる」をクリックしてブラウザを閉じてください。 再度インターネットを開き、 みんなのコンパスのPDFが開くかご確認ください

# 再度インターネットを開き、 みんなのコンパスが開かない場合

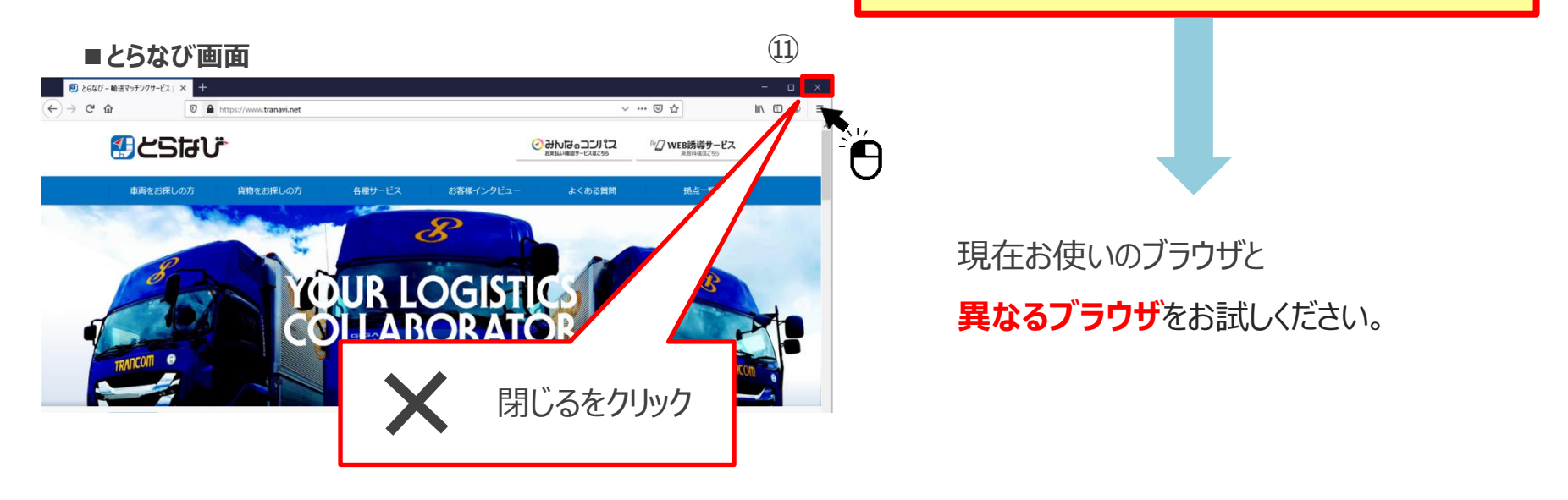

■とらなび・みんなのコンパスに関するお問い合わせ先

とらなびサポートセンター(info\_tranavi@tranavi.net)もしくは、とらなびサイト内の「お問い合わせ」よりお問い合わせいただけます。